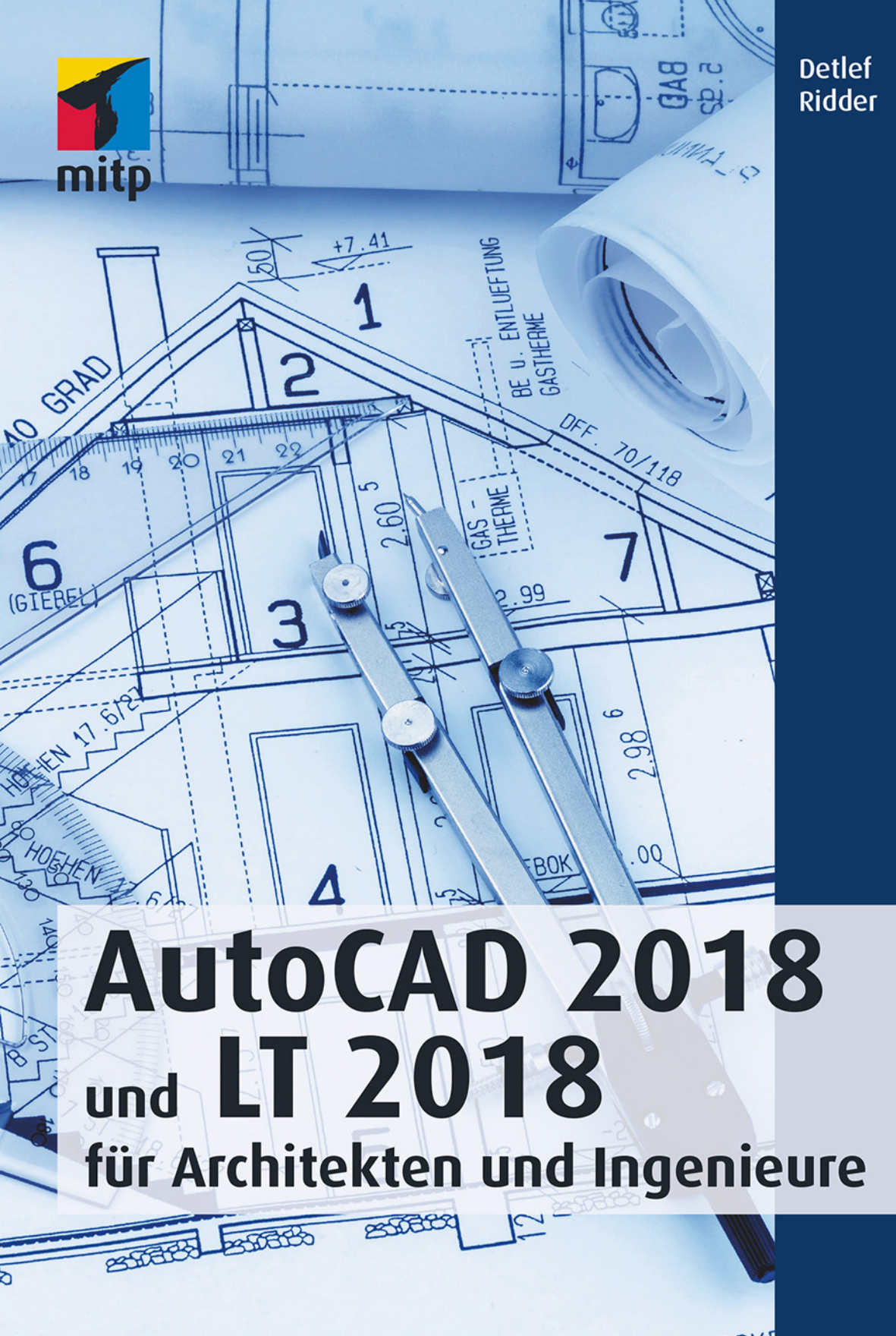

KUNSTHARZ-SOCKE

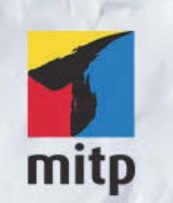

### Hinweis des Verlages zum Urheberrecht und Digitalen Rechtemanagement (DRM)

Der Verlag räumt Ihnen mit dem Kauf des ebooks das Recht ein, die Inhalte im Rahmen des geltenden Urheberrechts zu nutzen. Dieses Werk, einschließlich aller seiner Teile, ist urheberrechtlich geschützt. Jede Verwertung außerhalb der engen Grenzen des Urheberrechtsgesetzes ist ohne Zustimmung des Verlages unzulässig und strafbar. Dies gilt insbesondere für Vervielfältigungen, Übersetzungen, Mikroverfilmungen und Einspeicherung und Verarbeitung in elektronischen Systemen.

Der Verlag schützt seine ebooks vor Missbrauch des Urheberrechts durch ein digitales Rechtemanagement. Bei Kauf im Webshop des Verlages werden die ebooks mit einem nicht sichtbaren digitalen Wasserzeichen individuell pro Nutzer signiert.

Bei Kauf in anderen ebook-Webshops erfolgt die Signatur durch die Shopbetreiber. Angaben zu diesem DRM finden Sie auf den Seiten der jeweiligen Anbieter.

Detlef Ridder

# AutoCAD 2018 und LT 2018

für Architekten und Ingenieure

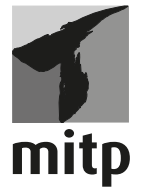

#### Bibliografische Information der Deutschen Nationalbibliothek

Die Deutsche Nationalbibliothek verzeichnet diese Publikation in der Deutschen Natiobnalbibliografie; detaillierte bibliografische Daten sind im Internet über <a href="http://dnb.d-nb.de">http://dnb.d-nb.de</a> abrufbar.

ISBN 978-3-95845-626-6 1. Auflage 2017

www.mitp.de E-Mail: mitp-verlag@sigloch.de Telefon: +49 7953 / 7189 - 079 Telefax: +49 7953 / 7189 - 082

© 2017 mitp Verlags GmbH & Co. KG, Frechen

Dieses Werk, einschließlich aller seiner Teile, ist urheberrechtlich geschützt. Jede Verwertung außerhalb der engen Grenzen des Urheberrechtsgesetzes ist ohne Zustimmung des Verlages unzulässig und strafbar. Dies gilt insbesondere für Vervielfältigungen, Übersetzungen, Mikroverfilmungen und die Einspeicherung und Verarbeitung in elektronischen Systemen.

Die Wiedergabe von Gebrauchsnamen, Handelsnamen, Warenbezeichnungen usw. in diesem Werk berechtigt auch ohne besondere Kennzeichnung nicht zu der Annahme, dass solche Namen im Sinne der Warenzeichen- und Markenschutz-Gesetzgebung als frei zu betrachten wären und daher von jedermann benutzt werden dürften.

Lektorat: Sabine Schulz Sprachkorrektorat: Petra Heubach-Erdmann Coverbild: © Gina Sanders @ fotolia.com Satz: III-satz, Husby, www.drei-satz.de

# Inhaltsverzeichnis

|      | Einleit  | ung                                        | 21 |  |
|------|----------|--------------------------------------------|----|--|
| I    | AutoC    | AD starten und loslegen                    | 29 |  |
| I.I  | Die Te   | stversion: Download und Installation       | 29 |  |
| 1.2  | Die Stı  | udentenversion                             | 33 |  |
| 1.3  | Hard-    | und Software-Voraussetzungen               | 34 |  |
| 1.4  | Die Au   | utoCAD-Umgebung                            | 35 |  |
| 1.5  | Installi | nstallierte Programme                      |    |  |
| 1.6  | AutoC    | AD 2018 und AutoCAD LT 2018                | 38 |  |
| 1.7  | AutoC    | AD starten                                 | 39 |  |
| 1.8  | Die Au   | utoCAD-Benutzeroberfläche                  | 40 |  |
| 1.9  | Wie ka   | nn ich Befehle eingeben?                   | 48 |  |
|      | 1.9.1    | Befehle eintippen                          | 49 |  |
|      | 1.9.2    | Befehle und automatisches Vervollständigen | 50 |  |
|      | 1.9.3    | Befehlsabkürzungen                         | 50 |  |
|      | 1.9.4    | Befehlsoptionen                            | 51 |  |
|      | 1.9.5    | Befehlsvorgaben                            | 52 |  |
|      | 1.9.6    | Befehlszeile ein- und ausschalten          | 52 |  |
|      | 1.9.7    | Multifunktionsleisten                      | 52 |  |
|      | 1.9.8    | Kontextmenü                                | 52 |  |
|      | 1.9.9    | Doppelklicken auf Objekte zum Bearbeiten   | 53 |  |
|      | 1.9.10   | Griffmenüs bei markierten Objekten         | 54 |  |
|      | 1.9.11   | Heiße Griffe                               | 54 |  |
|      | 1.9.12   | Kontextmenü: Ausgewähltes hinzufügen       | 55 |  |
|      | 1.9.13   | Die Statusleiste                           | 55 |  |
|      | 1.9.14   | ViewCube                                   | 59 |  |
|      | 1.9.15   | Navigationsleiste                          | 60 |  |
|      | 1.9.16   | Ansichtssteuerung                          | 61 |  |
|      | 1.9.17   | Bereichswahl: Modell-Layout                | 61 |  |
|      | 1.9.18   | Hilfe                                      | 62 |  |
| 1.10 | Übung    | ysfragen                                   | 63 |  |

| 2            | Einfac  | he Zeichenbefehle                                   | 65  |
|--------------|---------|-----------------------------------------------------|-----|
| 2.I          | Vorber  | reitung für die Zeichenarbeit                       | 65  |
|              | 2.I.I   | Hintergrundfarbe                                    | 65  |
|              | 2.1.2   | Die Zeichenhilfen                                   | 65  |
|              | 2.1.3   | Zeichnungsraster anzeigen und Fang Zeichnungsraster | 66  |
|              | 2.1.4   | Zoom, Pan und Achsenkreuz                           | 68  |
| 2.2          | Erste I | Konstruktion mit Linien                             | 70  |
| 2.3          | Zeichr  | nungen beginnen, speichern und beenden              | 74  |
|              | 2.3.1   | Speichern und Speichern unter                       | 74  |
|              | 2.3.2   | Schließen und beenden                               | 78  |
|              | 2.3.3   | Neue Zeichnung beginnen oder vorhandene öffnen      | 78  |
|              | 2.3.4   | Weitergeben mit ETRANSMIT                           | 81  |
|              | 2.3.5   | Was tun nach einem Absturz?                         | 83  |
| 2.4          | Objekt  | te löschen, Befehle zurücknehmen                    | 84  |
| 2.5          | Archit  | ekturbeispiel                                       | 87  |
| 2.6          | Kreise  | -                                                   | 87  |
| 2.7          | Rechte  | eck                                                 | 89  |
| 2.8          | Solid,  | Ring und Polylinie                                  | 90  |
| 2.9          | Übung   | gen                                                 | 94  |
| 2.10         | Was gi  | ibt's noch?                                         | 97  |
| <b>2.</b> II | Übung   | gsfragen                                            | 97  |
| 3            | Exakte  | s Zeichnen mit LINIE und KREIS                      | 99  |
| 3.I          | Ansich  | ntssteuerung: Zoom-Funktionen                       | 99  |
| 3.2          | Rechtv  | winklige Koordinaten                                | 101 |
|              | 3.2.1   | Absolute rechtwinklige Koordinaten                  | 101 |
|              | 3.2.2   | Relative rechtwinklige Koordinaten                  | 104 |
| 3.3          | Polark  | oordinaten                                          | 106 |
|              | 3.3.I   | Relative Polarkoordinaten                           | 106 |
|              | 3.3.2   | Absolute Polarkoordinaten                           | 108 |
|              | 3.3.3   | Zusammenfassung der Koordinateneingaben             | 110 |
|              | 3.3.4   | Beispiel mit verschiedenen Koordinatenarten         | 110 |
| 3.4          | Koord   | inateneingabe im ORTHO-Modus                        | 116 |
|              | 3.4.1   | Befehlsoptionen in der dynamischen Eingabe          | 119 |
| 3.5          | Koord   | inaten-Übung                                        | 121 |
| 3.6          | Polare  | r Spurfang                                          | 122 |
| 3.7          | Objekt  | tfang                                               | 126 |
|              | 3.7.1   | Temporärer Objektfang                               | 127 |

|      | 3.7.2   | Permanenter Objektfang                            | 135 |
|------|---------|---------------------------------------------------|-----|
|      | 3.7.3   | Übungen                                           | 138 |
| 3.8  | Komple  | exer Objektfang                                   | 142 |
|      | 3.8.1   | Objektfangspur                                    | 143 |
|      | 3.8.2   | Temporärer Spurpunkt                              | 145 |
|      | 3.8.3   | Von Punkt                                         | 147 |
|      | 3.8.4   | Hilfslinie                                        | 148 |
|      | 3.8.5   | Parallele                                         | 149 |
|      | 3.8.6   | Objektfang »Punktfilter«                          | 150 |
|      | 3.8.7   | Objektfang »Mitte zwischen 2 Punkten«             | 150 |
| 3.9  | KREIS . |                                                   | 151 |
|      | 3.9.1   | Optionen des Befehls KREIS                        | 152 |
| 3.10 | Was gib | ot's noch?                                        | 156 |
| 3.11 | Übungs  | sfragen                                           | 158 |
| 4    | Grundle | egende Editierbefehle und Objektwahl              | 159 |
| 4.1  | Übersic | ht über Editierbefehle                            | 159 |
| 4.2  | VERSE   | ΤΖ                                                | 162 |
| 4.3  | STUTZ   | EN und DEHNEN                                     | 167 |
| 4.4  | ABRUN   | IDEN, FASE und MISCHEN                            | 175 |
|      | 4.4.I   | Abrunden mit verschiedenen Radien                 | 175 |
|      | 4.4.2   | Abrunden mit Radius 0                             | 177 |
|      | 4.4.3   | Fasen                                             | 178 |
|      | 4.4.4   | Die Option POLYLINIE                              | 180 |
|      | 4.4.5   | Stutzen-Modus                                     | 181 |
|      | 4.4.6   | Mischen (Kurven verschmelzen)                     | 182 |
| 4.5  | Objektv | vahl                                              | 183 |
|      | 4.5.1   | Objektwahlmodi                                    | 183 |
|      | 4.5.2   | Übereinander liegende Objekte: Wechselnde Auswahl | 194 |
|      | 4.5.3   | Objektwahlen im Kontextmenü                       | 195 |
|      | 4.5.4   | Objektwahl mit Schnellauswahl                     | 196 |
|      | 4.5.5   | Gruppe                                            | 198 |
| 4.6  | Weitere | Editierbefehle                                    | 200 |
|      | 4.6.1   | SCHIEBEN                                          | 201 |
|      | 4.6.2   | KOPIEREN                                          | 203 |
|      | 4.6.3   | SPIEGELN                                          | 205 |
|      | 4.6.4   | BRUCH                                             | 207 |
|      | 4.6.5   | VERBINDEN                                         | 209 |
|      | 166     | DRFHFN                                            | 210 |

Inhaltsverzeichnis

| 4.7          | Griffe.         |                                                       | 211 |
|--------------|-----------------|-------------------------------------------------------|-----|
|              | 4.7.1           | Griffe als Vorauswahl für nachfolgenden Editierbefehl | 213 |
|              | 4.7.2           | Kontextmenü bei aktivierten Griffen                   | 214 |
|              | 4.7.3           | Griff-Menü beim heißen Griff                          | 215 |
|              | 4.7.4           | Griffaktionen mit regelmäßigen Abständen              | 217 |
|              | 4.7.5           | Griffe-Übung                                          | 218 |
| 4.8          | Kalte G         | riffe – Multifunktionale Griffe                       | 219 |
| 4.9          | Eigenso         | chaften von Objekten bearbeiten                       | 221 |
|              | 4.9.1           | Eigenschaften-Manager                                 | 221 |
|              | 4.9.2           | Übungen zu den Eigenschaften                          | 225 |
|              | 4.9.3           | Eigenschaften anpassen                                | 227 |
| 4.10         | Kontex          | tmenüs                                                | 228 |
|              | 4.10.1          | Kontextmenü ohne aktiven Befehl                       | 228 |
|              | 4.10.2          | Kontextmenü bei aktivem Befehl                        | 232 |
|              | 4.10.3          | Kontextmenü bei Dialogfenstern                        | 233 |
|              | 4.10.4          | Kontextmenüs für die Statusleiste                     | 233 |
|              | 4.10.5          | Kontextmenü für die Befehlszeile                      | 234 |
|              | 4.10.6          | Kontextmenü im Bereich der Registerkarten             | 235 |
| 4.II         | Übung           | en                                                    | 235 |
|              | 4.II.I          | Übungsteil: Küche                                     | 235 |
|              | 4.11.2          | Übungsteil: Wiege                                     | 236 |
| 4.12         | Was gil         | bt's noch?                                            | 236 |
| 4.13         | Übung           | sfragen                                               | 239 |
| -            | Zeichn          | ungeorganisation. Laver                               | 241 |
| )<br>ГТ      | Lover I         | Linjentypen und Linjenstärken                         | 241 |
| )·1          | LayC1, 1        | Laver einrichten                                      | 242 |
|              | )·1·1<br>F T 2  | Farban                                                | 242 |
|              | ).1.2<br>5 1 2  | Linientypen                                           | 245 |
|              | )·1·)<br>5 T 4  | Linienstörken                                         | 240 |
|              | )·1·4           | Hinweis zu normgerechten Linien: Linientunfaktor      | 250 |
|              | ).1.)<br>r 1 6  | Linientypen mit Texten                                | 250 |
|              | 5.1.0           | Objektfang bei unterbrochenen Linientvoen             | 252 |
|              | 5.1.7<br>E T 8  | Transnarenz                                           | 254 |
|              | 510             | Modi der Laver                                        | 254 |
|              | יייע<br>ג ד ד ס | Weitere Laverfunktionen                               | 257 |
|              | 5 T TT          | Laverfilter                                           | 259 |
| 5.2          | Laverst         | atus-Verwaltung                                       | 260 |
| <i>ــ</i> .ر | E 2 T           | Das AutoCAD DesignCenter (ADC)                        | 261 |
|              | ۰۳۰۰            |                                                       | 201 |

| 5.3                                    | Standa                                                                                                    | rds-Verwaltung (nicht LT)                                                                                                    | 262                                                                                                    |
|----------------------------------------|----------------------------------------------------------------------------------------------------|----------------------------------------------------------------------------------------------------|----------------------------------------------------------------------------------------------------|
|                                        | 5.3.1                                                                                                    | Standards konfigurieren                                                                                                    | 263                                                                                                    |
|                                        | 5.3.2                                                                                                    | Standards überprüfen                                                                                                    | 263                                                                                                    |
|                                        | 5.3.3                                                                                                    | Layer konvertieren                                                                                                    | 265                                                                                                    |
|                                        | 5.3.4                                                                                                    | Stapelweise Standards überprüfen                                                                                                    | 265                                                                                                    |
| 5.4                                    | Eine ei                                                                                                    | nfache Zeichnungsvorlage erstellen                                                                                                    | 266                                                                                                    |
|                                        | 5.4.1                                                                                                    | Fangmodus, Zeichnungsraster, Orthomode                                                                                                    | 266                                                                                                    |
|                                        | 5.4.2                                                                                                    | Zahlen-Genauigkeit und Einheiten                                                                                                    | 266                                                                                                    |
|                                        | 5.4.3                                                                                                    | Zeichnungsvorlage speichern                                                                                                    | 268                                                                                                    |
|                                        | 5.4.4                                                                                                    | Zeichnungsvorlage verwenden                                                                                                    | 269                                                                                                    |
| 5.5                                    | Eigens                                                                                                    | chaften                                                                                                    | 269                                                                                                    |
|                                        | 5.5.1                                                                                                    | Eigenschaften-Manager                                                                                                    | 270                                                                                                    |
|                                        | 5.5.2                                                                                                    | VonLayer-Einstellungen                                                                                                    | 271                                                                                                    |
| 5.6                                    | Layerz                                                                                                    | ugehörigkeit ändern                                                                                                    | 271                                                                                                    |
| 5.7                                    | Übung                                                                                                    | yen                                                                                                    | 272                                                                                                    |
|                                        | 5.7.1                                                                                                    | Grundriss                                                                                                    | 272                                                                                                    |
|                                        | 5.7.2                                                                                                    | Übung: Badezimmer                                                                                                    | 274                                                                                                    |
| 5.8                                    | Was gi                                                                                                    | bt's noch?                                                                                                    | 274                                                                                                    |
| 5.9                                    | Übung                                                                                                    | sfragen                                                                                                    | 275                                                                                                    |
|                                        |                                                                                                    |                                                                                                    |                                                                                                    |
| c                                      | Walter                                                                                                    | 7 - Taishashafahla                                                                                                    | 277                                                                                                    |
| 6<br>6 I                               | Weiter                                                                                                    | e Zeichenbefehle                                                                                                    | 277                                                                                                    |
| <b>6</b><br>6.1                        | Weiter<br>BOGE                                                                                                    | e Zeichenbefehle<br>N                                                                                                    | 277<br>277<br>280                                                                                                    |
| <b>6</b><br>6.1                        | Weiter<br>BOGE<br>6.1.1                                                                                                    | e Zeichenbefehle<br>N<br>Linie-Bogen-Übergänge<br>Pogen editioren                                                                                                    | 277<br>277<br>280                                                                                                    |
| <b>6</b><br>6.1                        | Weiter<br>BOGE<br>6.1.1<br>6.1.2<br>Dio Ell                                                                                                    | e Zeichenbefehle<br>N<br>Linie-Bogen-Übergänge<br>Bogen editieren                                                                                                    | 277<br>277<br>280<br>282                                                                                                   |
| <b>6</b><br>6.1                        | Weiter<br>BOGE<br>6.1.1<br>6.1.2<br>Die Ell                                                                                                    | e Zeichenbefehle<br>N<br>Linie-Bogen-Übergänge<br>Bogen editieren<br>ipse                                                                                                    | 277<br>277<br>280<br>282<br>282<br>282                                                                                     |
| <b>6</b><br>6.1<br>6.2<br>6.3          | Weiter<br>BOGE<br>6.1.1<br>6.1.2<br>Die Ell<br>Die Po                                                                                                    | e Zeichenbefehle<br>N.<br>Linie-Bogen-Übergänge<br>Bogen editieren<br>ipse<br>lylinie                                                                                                    | 277<br>277<br>280<br>282<br>282<br>283<br>283                                                                              |
| <b>6</b><br>6.1<br>6.2<br>6.3          | Weiter<br>BOGE<br>6.1.1<br>6.1.2<br>Die Ell<br>Die Po<br>6.3.1                                                                                            | e Zeichenbefehle<br>N.<br>Linie-Bogen-Übergänge<br>Bogen editieren<br>ipse<br>lylinie.<br>Übersicht über Polylinieneigenschaften                                                                                                    | 277<br>277<br>280<br>282<br>282<br>282<br>283<br>283<br>283                                                                |
| <b>6</b><br>6.1<br>6.2<br>6.3          | Weiter<br>BOGE<br>6.1.1<br>6.1.2<br>Die Ell<br>Die Po<br>6.3.1<br>6.3.2                                                                                   | e Zeichenbefehle<br>N.<br>Linie-Bogen-Übergänge<br>Bogen editieren<br>ipse<br>lylinie<br>Übersicht über Polylinieneigenschaften<br>Polylinien bearbeiten                                                                                                    | 277<br>277<br>280<br>282<br>282<br>283<br>283<br>283<br>292                                                                |
| 6<br>6.1<br>6.2<br>6.3                 | Weiter<br>BOGE<br>6.1.1<br>6.1.2<br>Die Ell<br>Die Po<br>6.3.1<br>6.3.2<br>6.3.3                                                                          | e Zeichenbefehle<br>N.<br>Linie-Bogen-Übergänge<br>Bogen editieren<br>ipse<br>lylinie.<br>Übersicht über Polylinieneigenschaften<br>Polylinien bearbeiten<br>Laufrichtung umkehren, Polylinien erweitern                                                                                                    | 277<br>277<br>280<br>282<br>282<br>283<br>283<br>292<br>297<br>207                                                         |
| <b>6</b><br>6.1<br>6.2<br>6.3          | Weiter<br>BOGE<br>6.1.1<br>6.1.2<br>Die Ell<br>Die Po<br>6.3.1<br>6.3.2<br>6.3.3<br>6.3.4                                                                 | e Zeichenbefehle                                                                                                    | 277<br>277<br>280<br>282<br>282<br>283<br>283<br>292<br>297<br>297                                                         |
| <b>6</b><br>6.1<br>6.2<br>6.3          | Weiter<br>BOGE<br>6.1.1<br>6.1.2<br>Die Ell<br>Die Po<br>6.3.1<br>6.3.2<br>6.3.3<br>6.3.4<br>6.3.5                                                        | e Zeichenbefehle<br>N<br>Linie-Bogen-Übergänge<br>Bogen editieren<br>ipse<br>lylinie.<br>Übersicht über Polylinieneigenschaften<br>Übersicht über Polylinieneigenschaften<br>Polylinien bearbeiten<br>Laufrichtung umkehren, Polylinien erweitern<br>Polylinien mit multifunktionalen Griffen bearbeiten<br>Geglättete Polylinien mit multifunktionalen Griffen bearbeiten | 277<br>277<br>280<br>282<br>282<br>283<br>283<br>292<br>297<br>297                                                         |
| 6<br>6.1<br>6.2<br>6.3                 | Weiter<br>BOGE<br>6.1.1<br>6.1.2<br>Die Ell<br>Die Po<br>6.3.1<br>6.3.2<br>6.3.3<br>6.3.4<br>6.3.5                                                        | e Zeichenbefehle                                                                                                    | 277<br>277<br>280<br>282<br>282<br>283<br>283<br>292<br>297<br>297<br>297<br>297                                           |
| <b>6</b><br>6.1<br>6.2<br>6.3          | Weiter<br>BOGE<br>6.1.1<br>6.1.2<br>Die Ell<br>Die Po<br>6.3.1<br>6.3.2<br>6.3.3<br>6.3.4<br>6.3.5<br>6.3.6                                               | e Zeichenbefehle                                                                                                    | 277<br>277<br>280<br>282<br>282<br>283<br>283<br>292<br>297<br>297<br>297<br>298<br>299                                    |
| 6<br>6.1<br>6.2<br>6.3                 | Weiter<br>BOGE<br>6.1.1<br>6.1.2<br>Die Ell<br>Die Po<br>6.3.1<br>6.3.2<br>6.3.3<br>6.3.4<br>6.3.5<br>6.3.6<br>6.3.7                                      | e Zeichenbefehle<br>N.<br>Linie-Bogen-Übergänge<br>Bogen editieren<br>ipse<br>lylinie.<br>Übersicht über Polylinieneigenschaften<br>Polylinien bearbeiten<br>Laufrichtung umkehren, Polylinien erweitern<br>Polylinien mit multifunktionalen Griffen bearbeiten<br>Geglättete Polylinien mit multifunktionalen Griffen<br>bearbeiten<br>RECHTECK<br>POLYGON                | 277<br>277<br>280<br>282<br>283<br>283<br>292<br>297<br>297<br>297<br>298<br>299<br>300                                    |
| 6<br>6.2<br>6.3                        | Weiter<br>BOGE<br>6.1.1<br>6.1.2<br>Die Ell<br>Die Po<br>6.3.1<br>6.3.2<br>6.3.3<br>6.3.4<br>6.3.5<br>6.3.6<br>6.3.7<br>RING                              | e Zeichenbefehle                                                                                                    | 277<br>277<br>280<br>282<br>283<br>283<br>292<br>297<br>297<br>297<br>297<br>298<br>299<br>300<br>302                      |
| 6<br>6.1<br>6.2<br>6.3<br>6.4<br>6.5   | Weiter<br>BOGE<br>6.1.1<br>6.1.2<br>Die Ell<br>Die Po<br>6.3.1<br>6.3.2<br>6.3.3<br>6.3.4<br>6.3.5<br>6.3.6<br>6.3.7<br>RING<br>SKIZZ                     | e Zeichenbefehle                                                                                                    | 277<br>277<br>280<br>282<br>283<br>283<br>292<br>297<br>297<br>297<br>298<br>299<br>300<br>302<br>304<br>295               |
| 6<br>6.2<br>6.3<br>6.4<br>6.5<br>6.6   | Weiter<br>BOGE<br>6.1.1<br>6.1.2<br>Die Ell<br>Die Po<br>6.3.1<br>6.3.2<br>6.3.3<br>6.3.4<br>6.3.5<br>6.3.6<br>6.3.7<br>RING<br>SKIZZ<br>SPLIN            | e Zeichenbefehle                                                                                                    | 277<br>277<br>280<br>282<br>283<br>283<br>292<br>297<br>297<br>297<br>297<br>297<br>297<br>300<br>302<br>304<br>305        |
| 6.2<br>6.3<br>6.4<br>6.5<br>6.6<br>6.7 | Weiter<br>BOGE<br>6.1.1<br>6.1.2<br>Die Ell<br>Die Po<br>6.3.1<br>6.3.2<br>6.3.3<br>6.3.4<br>6.3.5<br>6.3.6<br>6.3.7<br>RING<br>SKIZZ<br>SPLIN<br>Multili | e Zeichenbefehle                                                                                                    | 277<br>277<br>280<br>282<br>283<br>283<br>292<br>297<br>297<br>297<br>297<br>298<br>299<br>300<br>302<br>304<br>305<br>307 |

|      | 6.7.2          | MLEDIT (nicht LT)                                 | 310 |
|------|----------------|---------------------------------------------------|-----|
|      | 6.7.3          | Multilinienstil (nicht in LT)                     | 311 |
|      | 6.7.4          | DLINIE (nur LT)                                   | 312 |
| 6.8  | Region         | en                                                | 313 |
| 6.9  | Revisio        | nswolke                                           | 315 |
| 6.10 | ABDEC          | CKEN                                              | 316 |
| 6.11 | Ausgew         | vähltes hinzufügen: der universelle Zeichenbefehl | 317 |
| 6.12 | Übung          | en                                                | 318 |
|      | 6.12.1         | Rundbogen aus Rechteck                            | 318 |
|      | 6.12.2         | Fußball                                           | 319 |
|      | 6.12.3         | Konstruktion einer Mutter                         | 321 |
| 6.13 | Was gil        | bt's noch?                                        | 323 |
| 6.14 | Übung          | sfragen                                           | 323 |
| 7    | Weitere        | e Editier- und Abfragebefehle                     | 325 |
| 7.1  | REIHE          | -Anordnungen                                      | 325 |
|      | 7.1.1          | Rechteckige Anordnung                             | 326 |
|      | 7.1.2          | Polare Anordnung                                  | 328 |
|      | 7.1.3          | Pfadanordnung                                     | 329 |
|      | 7.1.4          | Beispiele                                         | 330 |
|      | 7.1.5          | Anordnungen mit multifunktionalen Griffen         |     |
|      |                | bearbeiten                                        | 335 |
|      | 7.1.6          | Alter Befehl: REIHEKLASS                          | 336 |
| 7.2  | TEILEN         | N und MESSEN                                      | 336 |
| 7.3  | STREC          | KEN                                               | 337 |
| 7.4  | VARIA          |                                                   | 339 |
|      | 7 <b>.</b> 4.1 | Skalieren komplexer Objekte                       | 339 |
| 7.5  | LÄNGE          | I                                                 | 341 |
| 7.6  | AUSRI          | CHTEN                                             | 342 |
| 7.7  | Abfrage        | ebefehle                                          | 343 |
|      | 7.7.1          | ID                                                | 344 |
|      | 7.7.2          | BEMGEOM                                           | 344 |
|      | 7.7.3          | MASSEIG                                           | 351 |
|      | 7.7.4          | LISTE                                             | 353 |
|      | 7.7.5          | ZEIT                                              | 355 |
| 7.8  | Übung          | en                                                | 356 |
|      | 7.8.1          | Mutter                                            | 356 |
|      | ~              |                                                   | 250 |
|      | 7.8.2          | Bienenwabe                                        | 220 |
|      | 7.8.2<br>7.8.3 | Schachbrett.                                      | 350 |

| 7.8.4   | Treppenstufen mit mehreren Befehlen                                                                                                    | 358                                                                                                    |
|---------|----------------------------------------------------------------------------------------------------|----------------------------------------------------------------------------------------------------|
| 7.8.5   | Verzogene Treppe mit Reihepfad                                                                                                    | 360                                                                                                    |
| Was gi  | bt's noch?                                                                                                    | 361                                                                                                    |
| Übung   | sfragen                                                                                                    | 363                                                                                                    |
| Modell  | bereich, Layout, Maßstab und Plot                                                                                                    | 365                                                                                                    |
| Prinzip | bielles: Charakteristika von Modellbereich und Layout                                                                                                    | 365                                                                                                    |
| 8.1.1   | Charakteristika Modellbereich                                                                                                    | 369                                                                                                    |
| 8.1.2   | Charakteristika Papierbereich                                                                                                    | 370                                                                                                    |
| Maßsta  | absliste bearbeiten                                                                                                    | 370                                                                                                    |
| 8.2.1   | Maßstäbe für mm-Einheiten                                                                                                    | 371                                                                                                    |
| 8.2.2   | Maßstäbe für andere Einheiten                                                                                                    | 371                                                                                                    |
| 8.2.3   | Maßstabsliste wiederverwenden                                                                                                    | 373                                                                                                    |
| 8.2.4   | Zentrale Maßstabsliste in der Registry                                                                                                    | 373                                                                                                    |
| Vorber  | eitung: Plotter einrichten                                                                                                    | 375                                                                                                    |
| 8.3.1   | Systemplotter konfigurieren                                                                                                    | 376                                                                                                    |
| 8.3.2   | Rasterplotter konfigurieren                                                                                                    | 377                                                                                                    |
| Plotten | n mit Layout                                                                                                    | 377                                                                                                    |
| 8.4.1   | Neues Layout                                                                                                    | 377                                                                                                    |
| 8.4.2   | Seiteneinrichtung                                                                                                    | 378                                                                                                    |
| 8.4.3   | Zeichnungsrahmen, Schriftfeld                                                                                                    | 380                                                                                                    |
| 8.4.4   | Rahmen einfügen                                                                                                    | 382                                                                                                    |
| 8.4.5   | Ansichtsfenster                                                                                                    | 383                                                                                                    |
| 8.4.6   | Maßstab einstellen                                                                                                    | 384                                                                                                    |
| 8.4.7   | Ausschnitt und Ausschnittsprojektion erzeugen                                                                                                    | 385                                                                                                    |
| 8.4.8   | Weitere Ansichtsfenster-Befehle                                                                                                    | 386                                                                                                    |
| 8.4.9   | Ansichtsfenster ausrichten                                                                                                    | 387                                                                                                    |
| 8.4.10  | Ansichtsfenster-spezifische Layersteuerung                                                                                                    | 389                                                                                                    |
| 8.4.11  | PLOT-Befehl                                                                                                    | 390                                                                                                    |
| 8.4.12  | Farbabhängige Plotstile                                                                                                    | 392                                                                                                    |
| Übung   | steil                                                                                                    | 394                                                                                                    |
| Publizi | ieren                                                                                                    | 394                                                                                                    |
| Im We   | b publizieren                                                                                                    | 397                                                                                                    |
| Verwal  | tung mehrerer Zeichnungen (nicht LT)                                                                                                    | 397                                                                                                    |
| 8.8.1   | Plansatzeigenschaften                                                                                                    | 398                                                                                                    |
| 8.8.2   | Neuer untergeordneter Satz                                                                                                    | 399                                                                                                    |
| 8.8.3   | Neuer Plan                                                                                                    | 399                                                                                                    |
| 8.8.4   | Pläne verschieben und nummerieren                                                                                                    | 399                                                                                                    |
| 8.8.5   | Titelliste erstellen                                                                                                    | 399                                                                                                    |
|         | 7.8.4<br>7.8.5<br>Was gi<br>Übung<br>Modell<br>Prinzig<br>8.1.1<br>8.1.2<br>Maßst:<br>8.2.1<br>8.2.2<br>8.2.3<br>8.2.4<br>Vorber<br>8.3.1<br>8.3.2<br>Plotter<br>8.3.1<br>8.4.2<br>8.4.3<br>8.4.4<br>8.4.5<br>8.4.4<br>8.4.5<br>8.4.6<br>8.4.7<br>8.4.6<br>8.4.7<br>8.4.6<br>8.4.7<br>8.4.8<br>8.4.9<br>8.4.10<br>8.4.11<br>8.4.12<br>Übung<br>Publiz:<br>Im We<br>Verwal<br>8.8.1<br>8.8.2<br>8.8.3<br>8.8.4<br>8.8.5 | 7.8.4  Treppenstufen mit mehreren Befehlen.    7.8.5  Verzogene Treppe mit Reihepfad    Was gibt's noch? |

Inhaltsverzeichnis

| 8.9        | Ausgab   | be für 3D-Druck                                        | 401 |
|------------|----------|--------------------------------------------------------|-----|
| 8.10       | Was no   | och zu bemerken wäre                                   | 401 |
| 8.11       | Übung    | sfragen                                                | 402 |
| 9          | Texte, S | Schriftfelder, Tabellen und Schraffuren                | 403 |
| 9.I        | Skalier  | ung von Beschriftungen                                 | 403 |
| 9.2        | Beispie  | l für Beschriftungsskalierung                          | 404 |
| 9.3        | Die Tex  | xtbefehle                                              | 411 |
| 9.4        | Textstil | le                                                     | 413 |
| 9.5        | Der dvı  | namische TEXT oder DTEXT                               | 416 |
| <i>) )</i> | 9.5.1    | Befehlsablauf                                          | 416 |
|            | 9.5.2    | Positionierungsvarianten                               | 417 |
|            | 9.5.3    | Sonderzeichen                                          | 418 |
| 9.6        | Der Be   | fehl MTEXT                                             | 418 |
| )          | 9.6.1    | Register TEXTEDITOR                                    | 419 |
|            | 9.6.2    | Stapeln von Text.                                      | 423 |
|            | 9.6.3    | Das Textfenster                                        | 423 |
|            | 9.6.4    | Sonderzeichen                                          | 424 |
|            | 9.6.5    | Textrahmen                                             | 425 |
|            | 9.6.6    | Textausrichtung                                        | 426 |
|            | 9.6.7    | Rechtschreibprüfung                                    | 427 |
|            | 9.6.8    | Automatische Entfernung der Feststelltaste             | 428 |
| 9.7        | Texte ä  | ndern                                                  | 428 |
|            | 9.7.1    | Texte skalieren                                        | 428 |
|            | 9.7.2    | Textposition ändern                                    | 429 |
|            | 9.7.3    | Objekte vom Papier- in den Modellbereich transferieren | 430 |
| 9.8        | Allgem   | eine Suchfunktion                                      | 430 |
| 9.9        | Schrift  | felder                                                 | 431 |
| 9.10       | Tabelle  | n                                                      | 433 |
|            | 9.10.1   | AutoCAD-Tabelle – Excel-Tabelle                        | 436 |
|            | 9.10.2   | Direkte Datenverknüpfung zwischen Tabelle und          |     |
|            |          | Excel-Datei                                            | 437 |
| 9.11       | Tasche   | nrechner                                               | 438 |
| 9.12       | Schraff  | îur                                                    | 440 |
|            | 9.12.1   | Assoziativität der Schraffur.                          | 444 |
|            | 9.12.2   | Benutzerdefinierte Schraffur                           | 445 |
|            | 9.12.3   | Schraffur mit Farbverlauf                              | 446 |
|            | 9.12.4   | SCHRAFFEDIT                                            | 446 |
|            | 9.12.5   | Schraftieren mit Werkzeugpaletten                      | 447 |
|            | 9.12.6   | Schratturen spiegeln                                   | 448 |
|            | 9.12.7   | Schratturen stutzen                                    | 448 |
|            |          |                                                        |     |
|            |          |                                                        |     |

| 9.13 | Übung           | en                                       | 449 |
|------|-----------------|------------------------------------------|-----|
|      | 9.13.1          | Textstile                                | 449 |
|      | 9.13.2          | Namensschild                             | 449 |
|      | 9.13.3          | Stapeln mit MTEXT                        | 450 |
|      | 9.13.4          | Texte importieren mit MTEXT              | 450 |
|      | 9.13.5          | Rechtschreibprüfung                      | 450 |
| 9.14 | Übung           | sfragen                                  | 451 |
| 10   | Parame          | etrik (in LT nur passiv)                 | 453 |
| 10.1 | Geome           | trische Abhängigkeiten                   | 456 |
|      | 10.1.1          | Auto-Abhängigkeit                        | 462 |
| 10.2 | Bemaß           | ungsabhängigkeiten                       | 464 |
| 10.3 | Der Pai         | rameter-Manager                          | 468 |
| 10.4 | Parame          | etrische Konstruktion im Blockeditor     | 471 |
| 10.5 | Übung           | sfragen                                  | 472 |
| 11   | Blöcke          | und externe Referenzen                   | 475 |
| II.I | Begriffs        | serklärung BLOCK, WBLOCK, XREF           | 475 |
| 11.2 | Interne         | Blöcke                                   | 481 |
|      | II <b>.2.</b> I | Erzeugen interner Blöcke                 | 481 |
|      | II.2.2          | Einfügen von Blöcken                     | 484 |
|      | 11.2.3          | Blöcke bereinigen                        | 486 |
|      | 11.2.4          | Layerzugehörigkeit bei Blöcken           | 487 |
|      | 11.2.5          | Skalierung von Blöcken                   | 488 |
|      | 11.2.6          | Blöcke der Größe 1                       | 489 |
|      | 11.2.7          | Block ändern                             | 491 |
|      | 11.2.8          | Block an jeweiliger Stelle bearbeiten    | 492 |
|      | 11.2.9          | Objekte aus Block in Zeichnung kopieren  | 494 |
|      | 11.2.10         | Block über die Zwischenablage erstellen. | 494 |
| 11.3 | Externe         | Blöcke                                   | 495 |
|      | 11.3.1          | Erzeugung externer Blöcke                | 495 |
|      | 11.3.2          | Einfügen externer Blöcke                 | 498 |
|      | 11.3.3          | Ändern                                   | 499 |
|      | 11.3.4          | Aktualisieren                            | 500 |
| 11.4 | Arbeite         | n mit dem DesignCenter                   | 501 |
|      | 11.4.1          | Erzeugen von Normteilebibliotheken       | 501 |
|      | 11.4.2          | Verwenden von Normteilen                 | 501 |
| 11.5 | Blöcke          | und die Werkzeugpalette                  | 503 |
|      | 11.5.1          | Normteile in Werkzeugpaletten            | 504 |

| 11.6  | Attribu  | te                                            | 506 |
|-------|----------|-----------------------------------------------|-----|
|       | 11.6.1   | Attributdefinition                            | 506 |
|       | 11.6.2   | Block mit Attributen erzeugen                 | 509 |
|       | 11.6.3   | Einfügen von Blöcken mit Attributen           | 509 |
|       | 11.6.4   | Attributwerte ändern                          | 511 |
| 11.7  | Dynam    | lische Blöcke                                 | 513 |
|       | 11.7.1   | Schraube                                      | 514 |
|       | 11.7.2   | Fenster                                       | 516 |
|       | 11.7.3   | Tisch                                         | 517 |
|       | 11.7.4   | Block mit Parametern (nicht LT)               | 519 |
| 11.8  | Stückli  | sten und Excel                                | 522 |
|       | 11.8.1   | Attributsextraktion in der Vollversion        | 522 |
|       | 11.8.2   | Stücklisten aktualisieren                     | 524 |
|       | 11.8.3   | Attribute in der LT-Version extrahieren       | 524 |
|       | 11.8.4   | Transfer AutoCAD LT – Excel                   | 527 |
| 11.9  | Externe  | e Referenzen                                  | 530 |
|       | 11.9.1   | Externe Referenzen verwalten                  | 532 |
| 11.10 | PDF ex   | portieren und importieren                     | 536 |
| 11.11 | Übung    | en                                            | 539 |
|       | II.II.I  | Elektroinstallation                           | 539 |
|       | II.II.2  | Zeichnungsübung                               | 540 |
| 11.12 | Was gi   | bt's noch?                                    | 546 |
| 11.13 | Übung    | sfragen                                       | 547 |
|       | -        |                                               |     |
| 12    | Bemaß    | ung                                           | 549 |
| 12.1  | Schnel   | le Einstellung des Bemaßungsstils             | 549 |
|       | 12.I.I   | Bemaßungsstile                                | 549 |
|       | 12.1.2   | Maschinenbaubemaßung                          | 550 |
|       | 12.1.3   | Architekturbemaßung                           | 554 |
| 12.2  | Maßstä   | ibe vorher einstellen                         | 558 |
| 12.3  | Eine sc  | hnelle Bemaßung                               | 558 |
| 12.4  | Detailli | erte Einstellungen für Bemaßungsstile         | 561 |
|       | 12.4.1   | Bemaßungslayer                                | 561 |
|       | 12.4.2   | Textstil                                      | 562 |
|       | 12.4.3   | Maßstab                                       | 562 |
|       | 12.4.4   | Bemaßungsstil im Detail                       | 562 |
| 12.5  | Bemaß    | ungsbefehle                                   | 576 |
|       | 12.5.1   | Lineare Bemaßung – Befehl: BEM oder BEMLINEAR | 579 |
|       | 12.5.2   | Ausgerichtet – Befehl: BEM oder BEMAUSG       | 580 |

|       | 12.5.3  | Bogenlänge – Befehl: BEM oder BEMBOGEN           | 580 |
|-------|---------|--------------------------------------------------|-----|
|       | 12.5.4  | Koordinaten – Befehl: BEM oder BEMORDINATE       | 580 |
|       | 12.5.5  | Radius – Befehl: BEM oder BEMRADIUS              | 580 |
|       | 12.5.6  | Verkürzte Radien – Befehl: BEM oder BEMVERKÜRZ   | 581 |
|       | 12.5.7  | Durchmesser – Befehl: BEM oder BEMDURCHM         | 581 |
|       | 12.5.8  | Winkel – Befehl: BEM oder BEMWINKEL              | 581 |
|       | 12.5.9  | Bezugsmaß – Befehl: BEM oder BEMBASISL           | 582 |
|       | 12.5.10 | Kettenbemaßung – Befehl: BEM oder BEMWEITER      | 583 |
|       | 12.5.11 | Maßlinienabstände – Befehl: BEM oder BEMPLATZ    | 584 |
|       | 12.5.12 | Fluchtende Maßlinien – Befehl: BEM               | 584 |
|       | 12.5.13 | Bemaßungsbruch – Befehl: BEMBRUCH                | 584 |
|       | 12.5.14 | Toleranz – Befehl: TOLERANZ                      | 585 |
|       | 12.5.15 | Zentrumsmarke – Befehl: BEMMITTELP               | 586 |
|       | 12.5.16 | Schräg – Befehl: BEMLINEAR und BEMEDIT,          |     |
|       |         | Option Schräg                                    | 586 |
|       | 12.5.17 | Prüfung – Befehl: PRÜFBEM                        | 586 |
|       | 12.5.18 | Verkürzt linear – Befehl: BEMVERKLINIE           | 587 |
|       | 12.5.19 | Bemaßung ergänzen mit BEM                        | 587 |
| 12.6  | Bemaßı  | ungen erneut verknüpfen                          | 588 |
| 12.7  | Besond  | erheiten                                         | 589 |
|       | 12.7.1  | Bemaßungsfamilien                                | 589 |
|       | 12.7.2  | Überschreiben                                    | 590 |
|       | 12.7.3  | Zusätze zur Maßzahl, Sonderzeichen, Fensterhöhen | 590 |
|       | 12.7.4  | Hochgestellte Fünf in Architekturbemaßungen      | 591 |
|       | 12.7.5  | Radius- und Durchmesserbemaßung                  | 592 |
|       | 12.7.6  | Sonderzeichen für Maschinenbau                   | 593 |
|       | 12.7.7  | Abstand Maßlinie – Objekt                        | 595 |
|       | 12.7.8  | Arbeiten mit Griffen                             | 597 |
|       | 12.7.9  | Mehrzeilige Maßtexte                             | 598 |
|       | 12.7.10 | Aktualisieren von Bemaßungen                     | 598 |
|       | 12.7.11 | Überlagerungen mit Bemaßungen                    | 599 |
|       | 12.7.12 | Text und Bemaßung in Schraffuren                 | 601 |
| 12.8  | Neue M  | littellinie und Zentrumsmarke                    | 602 |
| 12.9  | Bemaßı  | ung bei 3D-Konstruktionen                        | 603 |
| 12.10 | Führun  | gslinien und Multi-Führungslinien                | 603 |
|       | 12.IO.I | Führungslinien mit SFÜHRUNG                      | 603 |
|       | 12.10.2 | Führungslinien mit MFÜHRUNG                      | 605 |
|       |         |                                                  |     |

|                                                    |                                                                                                    | nubung                                                                                                    | 607                                                                                            |
|----------------------------------------------------|----------------------------------------------------------------------------------------------------|----------------------------------------------------------------------------------------------------|------------------------------------------------------------------------------------------------|
|                                                    | 12.II.I                                                                                                    | Architekturbeispiel                                                                                                    | 608                                                                                            |
|                                                    | 12.11.2                                                                                                    | Holztechnik: Schubkasten                                                                                                    | 608                                                                                            |
| 12.12                                              | Was no                                                                                                    | och zu bemerken wäre                                                                                                    | 609                                                                                            |
| 12.13                                              | Übung                                                                                                    | sfragen                                                                                                    | 609                                                                                            |
| 13                                                 | Einfüh                                                                                                    | rung in Standard-3D-Konstruktionen (nicht LT)                                                                                                    | 611                                                                                            |
| 13.1                                               | 3D-Mo                                                                                                    | delle                                                                                                    | 611                                                                                            |
| 13.2                                               | 3D-Ber                                                                                                    | uutzeroberflächen                                                                                                    | 614                                                                                            |
| 13.3                                               | Ansich                                                                                                    | tssteuerung                                                                                                    | 615                                                                                            |
|                                                    | 13.3.1                                                                                                    | Ansichten manipulieren                                                                                                    | 616                                                                                            |
| 13.4                                               | 3D-Koo                                                                                                    | ordinaten                                                                                                    | 618                                                                                            |
| 13.5                                               | Übersi                                                                                                    | cht über die Volumenkörper-Erzeugung                                                                                                    | 621                                                                                            |
|                                                    | 13.5.1                                                                                                    | Grundkörper                                                                                                    | 621                                                                                            |
|                                                    | 13.5.2                                                                                                    | Bewegungs- und Interpolationskörper                                                                                                    | 622                                                                                            |
|                                                    | 13.5.3                                                                                                    | Übereinander liegende Objekte wählen                                                                                                    | 623                                                                                            |
| 13.6                                               | Konstr                                                                                                    | uieren mit Grundkörpern                                                                                                    | 624                                                                                            |
| -                                                  | 13.6.1                                                                                                    | Voreinstellungen für den 3D-Start                                                                                                    | 625                                                                                            |
|                                                    | 13.6.2                                                                                                    | Die Konstruktion                                                                                                    | 625                                                                                            |
| 13.7                                               | Die Be                                                                                                    | wegungs- und Interpolationskörper                                                                                                    | 632                                                                                            |
| 13.8                                               | Volum                                                                                                    | enkörper bearbeiten                                                                                                    | 638                                                                                            |
| -                                                  | 13.8.1                                                                                                    | ABRUNDEN und FASE: Bekannte Befehle mit                                                                                                    |                                                                                                |
|                                                    | 2                                                                                                    | anderem 3D-Ablauf                                                                                                    | 640                                                                                            |
|                                                    | 13.8.2                                                                                                    | Für 3D-Konstruktionen nützliche Befehle                                                                                                    | 642                                                                                            |
|                                                    |                                                                                                    | Boolesche Operationen                                                                                                    | C 17                                                                                           |
|                                                    | 13.0.3                                                                                                    |                                                                                                    | 647                                                                                            |
|                                                    | 13.8.3<br>13.8.4                                                                                                    | Volumenspezifische Editierbefehle                                                                                                    | 647<br>648                                                                                     |
|                                                    | 13.8.3<br>13.8.4<br>13.8.5                                                                                                    | Volumenspezifische Editierbefehle<br>Beispiel mit Schnitt                                                                                                    | 647<br>648<br>655                                                                              |
| 13.0                                               | 13.8.3<br>13.8.4<br>13.8.5<br>Übung                                                                                                    | Volumenspezifische Editierbefehle    Beispiel mit Schnitt    en                                                                                                    | 647<br>648<br>655<br>659                                                                       |
| 13.9                                               | 13.8.3<br>13.8.4<br>13.8.5<br>Übung                                                                                                    | Volumenspezifische Editierbefehle<br>Beispiel mit Schnitt<br>en                                                                                                    | 647<br>648<br>655<br>659<br>659                                                                |
| 13.9                                               | 13.8.3<br>13.8.4<br>13.8.5<br>Übung<br>13.9.1                                                                                                    | Volumenspezifische Editierbefehle    Beispiel mit Schnitt    en    Haus modellieren    Greifer in 3D                                                                                                    | 647<br>648<br>655<br>659<br>659<br>664                                                         |
| 13.9                                               | 13.8.3<br>13.8.4<br>13.8.5<br>Übung<br>13.9.1<br>13.9.2<br>Übung                                                                                  | Volumenspezifische Editierbefehle    Beispiel mit Schnitt    en    Haus modellieren    Greifer in 3D                                                                                                    | 647<br>648<br>655<br>659<br>659<br>664<br>666                                                  |
| 13.9<br>13.10                                      | 13.8.3<br>13.8.4<br>13.8.5<br>Übung<br>13.9.1<br>13.9.2<br>Übung                                                                                  | Volumenspezifische Editierbefehle    Beispiel mit Schnitt    en    Haus modellieren    Greifer in 3D    sfragen                                                                                                    | 647<br>648<br>655<br>659<br>659<br>664<br>666                                                  |
| 13.9<br>13.10<br>14                                | 13.8.3<br>13.8.4<br>13.8.5<br>Übung<br>13.9.1<br>13.9.2<br>Übung<br>Modell                                                                        | Volumenspezifische Editierbefehle    Beispiel mit Schnitt    en.    Haus modellieren    Greifer in 3D    sfragen    ieren mit Volumenkörpern, NURBS und Netzen                                                                                                    | 647<br>648<br>655<br>659<br>659<br>664<br>666                                                  |
| 13.9<br>13.10<br>14                                | 13.8.3<br>13.8.4<br>13.8.5<br>Übung<br>13.9.1<br>13.9.2<br>Übung<br>Modell<br>(nicht I                                                            | Volumenspezifische Editierbefehle    Beispiel mit Schnitt    en.    Haus modellieren    Greifer in 3D    sfragen    ieren mit Volumenkörpern, NURBS und Netzen    LT)    Gie Velumense dellieren                                                                                                    | 647<br>648<br>655<br>659<br>659<br>664<br>666                                                  |
| 13.9<br>13.10<br><b>14</b><br>14.1                 | 13.8.3<br>13.8.4<br>13.8.5<br>Übung<br>13.9.1<br>13.9.2<br>Übung<br>Modell<br>(nicht I<br>Gründ                                                   | Volumenspezifische Editierbefehle    Beispiel mit Schnitt    en    Haus modellieren    Greifer in 3D    sfragen    ieren mit Volumenkörpern, NURBS und Netzen    LT)    e für Volumenmodellierung                                                                                                    | 647<br>648<br>655<br>659<br>669<br>664<br>666<br>667<br>667                                    |
| 13.9<br>13.10<br><b>14</b><br>14.1<br>14.2         | 13.8.3<br>13.8.4<br>13.8.5<br>Übung<br>13.9.1<br>13.9.2<br>Übung<br>Modell<br>(nicht I<br>Gründe<br>Der Ar                                        | Volumenspezifische Editierbefehle    Beispiel mit Schnitt    en.    Haus modellieren    Greifer in 3D    sfragen    ieren mit Volumenkörpern, NURBS und Netzen    LT)    e für Volumenmodellierung    beitsbereich 3D-Modellierung – Übersicht.                                                                                                    | 647<br>648<br>655<br>659<br>659<br>664<br>666<br>667<br>667<br>667                             |
| 13.9<br>13.10<br>14<br>14.1<br>14.2<br>14.3        | 13.8.3<br>13.8.4<br>13.8.5<br>Übung<br>13.9.1<br>13.9.2<br>Übung<br>Modell<br>(nicht I<br>Gründe<br>Der Ar<br>2D-Ob                               | Volumenspezifische Editierbefehle    Beispiel mit Schnitt    en.    Haus modellieren    Greifer in 3D    sfragen    ieren mit Volumenkörpern, NURBS und Netzen    LT)    e für Volumenmodellierung    beitsbereich 3D-Modellierung – Übersicht.    jekte dreidimensional machen (auch in LT)                                                                       | 647<br>648<br>655<br>659<br>659<br>664<br>666<br>667<br>667<br>667<br>676                      |
| 13.9<br>13.10<br><b>14</b><br>14.1<br>14.2<br>14.3 | 13.8.3<br>13.8.4<br>13.8.5<br>Übung<br>13.9.1<br>13.9.2<br>Übung<br>Modell<br>(nicht I<br>Gründe<br>Der Ar<br>2D-Obj<br>14.3.1                    | Volumenspezifische Editierbefehle    Beispiel mit Schnitt    en    Haus modellieren    Greifer in 3D    sfragen    ieren mit Volumenkörpern, NURBS und Netzen    LT)    e für Volumenmodellierung    beitsbereich 3D-Modellierung – Übersicht.    jekte dreidimensional machen (auch in LT)    Objekthöhe                                                          | 647<br>648<br>655<br>659<br>659<br>664<br>666<br>667<br>667<br>667<br>676<br>676               |
| 13.9<br>13.10<br><b>14</b><br>14.1<br>14.2<br>14.3 | 13.8.3<br>13.8.4<br>13.8.5<br>Übung<br>13.9.1<br>13.9.2<br>Übung<br>Modell<br>(nicht I<br>Gründe<br>Der Ar<br>2D-Ob<br>14.3.1<br>14.3.2           | Volumenspezifische Editierbefehle    Beispiel mit Schnitt    en.    Haus modellieren    Greifer in 3D    sfragen    ieren mit Volumenkörpern, NURBS und Netzen    LT)    e für Volumenmodellierung    beitsbereich 3D-Modellierung – Übersicht.    jekte dreidimensional machen (auch in LT)    Objekthöhe    Erhebung                                             | 647<br>648<br>655<br>659<br>659<br>664<br>666<br>667<br>667<br>667<br>676<br>676<br>676        |
| 13.9<br>13.10<br>14<br>14.1<br>14.2<br>14.3        | 13.8.3<br>13.8.4<br>13.8.5<br>Übung<br>13.9.1<br>13.9.2<br>Übung<br>Modell<br>(nicht I<br>Gründe<br>Der Ar<br>2D-Ob<br>14.3.1<br>14.3.2<br>14.3.3 | Volumenspezifische Editierbefehle    Beispiel mit Schnitt    en.    Haus modellieren    Greifer in 3D    sfragen    ieren mit Volumenkörpern, NURBS und Netzen    LT)    e für Volumenmodellierung    beitsbereich 3D-Modellierung – Übersicht.    jekte dreidimensional machen (auch in LT)    Objekthöhe.    Erhebung    Drahtmodell – Konstruktionen mit Kurven | 647<br>648<br>655<br>659<br>659<br>664<br>666<br>667<br>667<br>667<br>676<br>676<br>676<br>677 |

| 14.4  | Modellieren mit Flächen  |                                                 |     |  |  |
|-------|--------------------------|-------------------------------------------------|-----|--|--|
|       | 14.4.1                   | Register FLÄCHE Gruppe ERSTELLEN                | 680 |  |  |
|       | 14.4.2                   | Register FLÄCHE Gruppe BEARBEITEN               | 684 |  |  |
|       | 14.4.3                   | Register FLÄCHE Gruppe KONTROLLS-               |     |  |  |
|       |                          | CHEITELPUNKTE                                   | 687 |  |  |
|       | 14.4.4                   | Register FLÄCHE Gruppe GEOMETRIE                |     |  |  |
|       |                          | PROJIZIEREN                                     | 689 |  |  |
|       | 14.4.5                   | Register FLÄCHE Gruppe ANALYSE                  | 690 |  |  |
|       | 14.4.6                   | Beispiel: Flächenmodell mit Lofting-Flächen     | 691 |  |  |
| 14.5  | Modelli                  | eren mit Netzen                                 | 698 |  |  |
|       | 14.5.1                   | Beispiel für 3D-Modellierung                    | 705 |  |  |
| 14.6  | Aufbereitung zum Plotten |                                                 |     |  |  |
| •     | 14.6.1                   | Standard-Ansichten aus dem Modellbereich heraus |     |  |  |
|       | -                        | erstellen                                       | 707 |  |  |
|       | 14.6.2                   | Ansichtsverwaltung im Layout                    | 709 |  |  |
| 14.7  | 3D-Dars                  | stellung                                        | 711 |  |  |
|       | 14.7.I                   | Visuelle Stile                                  | 711 |  |  |
|       | 14.7.2                   | Rendern mit Materialien und Beleuchtung         | 713 |  |  |
|       | 14.7.3                   | Render-Optimierung.                             | 718 |  |  |
| 14.8  | Bewegu                   | ingspfad-Animation                              | 724 |  |  |
| 14.9  | Stereob                  | ilder für 3D-Zeichnungen                        | 726 |  |  |
| 14.10 | Was gil                  | pt's noch?                                      | 730 |  |  |
| 14.11 | Übungs                   | sfragen                                         | 731 |  |  |
|       | <b>.</b> .               |                                                 |     |  |  |
| 15    | Benutze                  | Senutzeranpassungen                             |     |  |  |
| 15.1  | Hilfe in                 | e in AutoCAD                                    |     |  |  |
| 15.2  | Schnell                  |                                                 | 734 |  |  |
| 15.3  | AutoCA                   | AD zurucksetzen                                 | /36 |  |  |
| 15.4  | Einstell                 |                                                 | /36 |  |  |
|       | 15.4.1                   |                                                 | 737 |  |  |
|       | 15.4.2                   |                                                 | 740 |  |  |
|       | 15.4.3                   | Register OFFNEN UND SPEICHERN                   | 741 |  |  |
|       | 15.4.4                   | Register PLOTTEN UND PUBLIZIEREN                | 742 |  |  |
|       | 15.4.5                   | Register SYSTEM                                 | /43 |  |  |
|       | 15.4.6                   | Register BENUTZEREINSTELLUNGEN                  | /44 |  |  |
|       | 15.4.7                   | Register ZEICHNEN.                              | /45 |  |  |
|       | 15.4.8                   | Register 3D-MODELLIERUNG (nicht LT)             | 746 |  |  |
|       | 15.4.9                   | Register AUSWAHL                                | 747 |  |  |
|       | 15.4.10                  | Register PROFIL (nicht LT)                      | 749 |  |  |
|       |                          |                                                 |     |  |  |

| 15.5  | CUIX-Datei für AutoCAD anpassen          |                                                  |     |
|-------|------------------------------------------|--------------------------------------------------|-----|
|       | 15.5.1                                   | Neuer Werkzeugkasten                             | 751 |
|       | 15.5.2                                   | Eigene Multifunktionsregister                    | 753 |
|       | 15.5.3                                   | Eigene Werkzeuge im CUSTOM-Menü                  | 754 |
| 15.6  | Anpass                                   | en von Werkzeugpaletten                          | 758 |
| 15.7  | Zusatzprogramme in AutoLISP (nicht LT)   |                                                  |     |
|       | 15.7.1                                   | Einführung in das Programmieren in AutoLISP      | 760 |
|       | 15.7.2                                   | Erstes Programm                                  | 761 |
|       | 15.7.3                                   | Programm für Variantenkonstruktion               | 764 |
|       | 15.7.4                                   | AutoLISP- oder weitere Zusatzprogramme laden     | 768 |
|       | 15.7.5                                   | AutoLISP-Übersicht                               | 769 |
| 15.8  | Befehls                                  | skripte                                          | 771 |
| 15.9  | Der Akt                                  | tions-Rekorder (nicht LT)                        | 772 |
| 15.10 | Die Exp                                  | press-Tools (nicht LT)                           | 773 |
|       | 15.10.1                                  | Blocks (Blöcke)                                  | 774 |
|       | 15.10.2                                  | Text (Text)                                      | 775 |
|       | 15.10.3                                  | Modify (Ändern)                                  | 776 |
|       | 15.10.4                                  | Layout (Layout-Werkzeuge)                        | 776 |
|       | 15.10.5                                  | Draw (Zeichnen)                                  | 777 |
|       | 15.10.6                                  | Dimension (Bemaßung)                             | 777 |
|       | 15.10.7                                  | Tools (Werkzeuge)                                | 778 |
|       | 15.10.8                                  | WEB-Tools (Internet-Werkzeuge)                   | 778 |
|       | 15.10.9                                  | Nur über Menüleiste aufrufbar: Selection Tools   |     |
|       |                                          | (Objektwahl)                                     | 779 |
|       | 15.10.10                                 | ) Nur über Menüleiste aufrufbar: File Tools      |     |
|       |                                          | (Dateiwerkzeuge)                                 | 779 |
|       | 15.10.11                                 | Nur über Menüleiste aufrufbar: Web Links         |     |
|       |                                          | (Internet-Links)                                 | 779 |
|       | 15.10.12                                 | Nur über Menüleiste aufrufbar: Express-Tools FAQ |     |
|       |                                          | (Häufig gestellte Fragen)                        | 779 |
|       | 15.10.13                                 | Nur über Menüleiste aufrufbar: Help (Hilfe)      | 780 |
|       | 15.10.14                                 | Befehle zur Eingabe im Textfenster               | 780 |
| 15.11 | Wichtige Systemvariablen                 |                                                  | 781 |
| 15.12 | Nützliche Befehle zur Benutzeroberfläche |                                                  |     |
| 15.13 | Was gibt's sonst noch?                   |                                                  |     |
|       | 15.13.1                                  | Befehlsvorgaben bearbeiten                       | 783 |
| 15.14 | Übungs                                   | sfragen                                          | 784 |

| 16   | Verfügbare Apps – Add-Ins – A360                       | 785 |
|------|--------------------------------------------------------|-----|
| 16.1 | Apps für AutoCAD laden                                 | 785 |
| 16.2 | Apps managen                                           | 786 |
| 16.3 | Beispiel-App: Import von SketchUp-Dateien              | 787 |
| 16.4 | Азбо                                                   | 787 |
|      | 16.4.1 Direkt im Internet bearbeiten: A360             | 790 |
|      | 16.4.2 Dateien mit Windows-Explorer nach A360 kopieren | 790 |
| 16.5 | Übungsfragen                                           | 791 |
| A    | Fragen und Antworten                                   | 793 |
| А.1  | Kapitel 1                                              | 793 |
| A.2  | Kapitel 2                                              | 794 |
| A.3  | Kapitel 3                                              | 795 |
| A.4  | Kapitel 4                                              | 796 |
| A.5  | Kapitel 5                                              | 798 |
| A.6  | Kapitel 6                                              | 799 |
| A.7  | Kapitel 7                                              | 800 |
| A.8  | Kapitel 8                                              | 801 |
| A.9  | Kapitel 9                                              | 802 |
| А.10 | Kapitel 10                                             | 803 |
| A.11 | Kapitel 11                                             | 804 |
| A.12 | Kapitel 12                                             | 806 |
| A.13 | Kapitel 13                                             | 807 |
| A.14 | Kapitel 14                                             | 808 |
| A.15 | Kapitel 15                                             | 809 |
| A.16 | Kapitel 16                                             | 810 |
|      | Stichwortverzeichnis                                   | 811 |

## Neu in AutoCAD 2018 und AutoCAD LT 2018

Dieses Jahr Ende März erschien nun wieder eine neue AutoCAD-Version im üblichen Jahresrhythmus. Das Programm ist aber nicht mehr einzeln erhältlich, sondern nur noch im Dauerabonnement mit kontinuierlichen Updates. Das aktuelle Release 2018 arbeitet jetzt mit dem neuen Dateiformat der Version 2018. Damit soll die Datenspeicherung schneller werden. Daneben finden Sie eine ganze Reihe von kleineren Neuerungen:

- Bildschirmübergreifende Objektwahl (offscreen selection) Der Benutzer kann während der Objektwahl auch mit PAN- oder ZOOM-Aktionen den aktuellen Bildschirmbereich überschreiten.
- Auswahl bei unterbrochenen Linientypen Objekte mit unterbrochenen Linientypen wie punktiert, gestrichelt oder strichpunktiert können auch an den Lücken im Linientyp gewählt werden. Auch Objektfänge sind dort aktivierbar.
- Systemvariablenüberwachung Der Monitor zur Überwachung von Systemvariablen (Befehl SYSVARÜBERW) erscheint automatisch bei einer Änderung in der Statusleiste. Er hat ein Kontextmenü mit einer Option zum Rücksetzen *aller* überwachten Variablen. Eine Sprechblase zur deutlichen Benachrichtigung kann aktiviert werden.
- Textumwandlung Die Funktion TXT2MTXT (CONVERT TO MTEXT) aus den EX-PRESS-TOOLS (nicht LT) kann wahlweise mehrere umzuwandelnde dynamische Texte zu einem gesamten Absatztext kombinieren.
- Externe Referenzen Die Verwaltung der Pfade von externen Referenzen wurde weiter optimiert.
- Regenerieren von 3D-Objekten Für 3D-Objekte steht mit REGEN3 ein neuer Befehl zum Regenerieren (Neuberechnung des angezeigten Bildes) zur Verfügung.
- 3D-Navigation Die Befehle PAN, ZOOM und ORBIT zur 3D-Navigation wurden optimiert.
- Datei-Dialoge Die Dialogfenster zur Dateiwahl behalten eingestellte Sortierreihenfolgen bei.
- Dialogfenster ENTWURFSEINSTELLUNGEN Das Dialogfenster für die ENTWURFS-EINSTELLUNGEN ist in der Breite verstellbar.

- KLEINE LAYERSTEUERUNG Die KLEINE LAYERSTEUERUNG ist standardmäßig im SCHNELLZUGRIFFWERKZEUGKASTEN über den Erweiterungsbutton aktivierbar.
- PDF-Dateien PDF-Dateien können mit einer einstellbaren Präzision erstellt und auch wieder importiert werden. Damit ist für alle Konstruktionsbereiche ein exakter Datentransfer per PDF möglich. Es gibt auch ein Werkzeug zum Erkennen und Umsetzen von Texten mit SHX-Zeichensätzen.
- A360 Unter der Cloud A360 bereitgestellte Dateien können anderen Personen zum Lesen mittels Browser zugänglich gemacht werden, ohne dass sie AutoCAD oder A360 besitzen.
- Datensicherung inkrementell Die Datensicherung wird nun inkrementell und damit schneller durchgeführt.
- 4K-Monitore Es werden nun auch 4K-Monitore von der Grafik unterstützt.
- Grafikbeschleunigung Für ältere Monitore kann die Darstellung glatter Linien einzeln abgeschaltet werden, ohne die übrigen Hardware-Beschleunigungen zu beeinträchtigen.
- Karteninterface AutoCAD verwendet nun die Karten von Bing Map v8.o.

## Für wen ist das Buch gedacht?

Dieses Buch wurde in der Hauptsache als Buch zum Lernen und zum Selbststudium konzipiert. Es soll AutoCAD-Neulingen einen Einstieg und Überblick über die Arbeitsweise der Software geben, unterstützt durch viele Konstruktionsbeispiele. Die grundlegenden Bedienelemente werden schrittweise in den Kapiteln erläutert. Spezielle trickreiche Vorgehensweisen werden am Ende der Kapitel mit kurzen Tipps vorgestellt.

Das Buch wendet sich nicht nur an Architekten, sondern an Konstrukteure aus verschiedenen Fachrichtungen wie Metallbau, Holzbearbeitung, Maschinenbau und auch Elektronik. Die Beispiele wurden aus verschiedensten Branchen gewählt, wobei ein gewisses Schwergewicht auf dem oft vernachlässigten Bereich Architektur liegt.

In den Anfangskapiteln wird besonders darauf Wert gelegt, dem Benutzer für die ersten Schritte mit präzise und detailliert dokumentierten Beispielen das erfolgreiche Konstruieren zu garantieren. Jede einzelne Eingabe wird in den ersten Kapiteln dokumentiert und kommentiert. Das Buch führt somit von Anfang an in die CAD-Arbeit für Architekten, Handwerker und Ingenieure ein und stellt die AutoCAD-Grundfunktionen in diesen Bereichen dar. Insbesondere soll durch die *authentisch wiedergegebenen Bedienbeispiele* in Form von Befehlsprotokollen auch ein schnelles autodidaktisches Einarbeiten erleichtert werden. Der Leser wird im Laufe des Lesens einerseits die Befehle und Bedienelemente von AutoCAD in kleinen Schritten erlernen, aber darüber hinaus auch ein Gespür für die vielen Anwendungsmöglichkeiten entwickeln. Wichtig ist es insbesondere, die Funktionsweise der Software unter verschiedenen praxisrelevanten Einsatzbedingungen kennenzulernen. In vielen besonders markierten Tipps werden dann auch die kleinen Besonderheiten und Raffinessen zur effizienten und flüssigen Arbeit erwähnt, die Ihnen langwierige und mühsame Experimente mit verschiedenen Befehlen ersparen sollen.

In zahlreichen Kursen, die ich für die *Handwerkskammer für München und Oberbayern* abhalten durfte, habe ich erfahren, dass gute Beispiele für die Befehle mehr zum Lernen beitragen als die schönste theoretische Erklärung. Erlernen Sie die Befehle und die Vorgehensweisen, indem Sie gleich Hand anlegen und mit dem Buch vor sich jetzt am Computer die ersten Schritte gehen. Sie finden hier zahlreiche Demonstrationsbeispiele, aber auch Aufgaben zum Selberlösen. Wenn darunter einmal etwas zu Schwieriges ist, lassen Sie es zunächst weg. Sie werden sehen, dass Sie etwas später nach weiterer Übung die Lösungen finden. Benutzen Sie die Dokumentationen und insbesondere das Register am Ende auch immer wieder zum Nachschlagen.

## Arbeiten mit dem Buch

Das Buch ist in 16 Kapitel gegliedert und kann, sofern genügend Zeit (ganztägig) vorhanden ist, vielleicht in zwei bis drei Wochen durchgearbeitet werden. Am Ende jedes Kapitels finden Sie Übungsaufgaben zum Konstruieren und auch Übungsfragen zum theoretischen Wissen. In beiden Fällen liegen auch die Lösungen vor, sodass Sie sich kontrollieren können. Nutzen Sie diese Übungen im Selbststudium und lesen Sie ggf. einige Stellen noch mal durch, um auf die Lösungen zu kommen. An vielen Stellen waren auch kleine Tipps nötig, die extra hervorgehoben wurden. Auch wurden kleine Ergänzungen zu spezielleren Tricks und Vorgehensweisen am Ende mehrerer Kapitel hinzugefügt unter dem Titel *Was gibt's sonst noch?* Darin finden Sie Hinweise auf Details, die vielleicht für das eine oder andere Konstruktionsgebiet interessant sein können, aber keinen Platz mit einer ausführlichen Darstellung im Buch gefunden haben. Das sind oft Dinge, die Sie beim ersten Lesen auslassen können.

Die Konstruktionsbeispiele wurden so dokumentiert, dass Sie den kompletten Befehlsablauf mit den AutoCAD-Ausgaben in normalem Listing-Druck und die nötigen Eingaben Ihrerseits in Fettdruck finden. Dazu wurden ausführliche Erklärungen und Begründungen für Ihre Eingaben ebenfalls im Fettdruck abgedruckt. Bei den meisten Befehlsaufrufen sind die Werkzeugbilder oder Icons dargestellt. Um den Text in den protokollierten Beispielen kompakt zu halten, wurden sich wiederholende Teile des Dialogs durch »...« ersetzt. Auch für Optionen, die für die aktuelle Eingabe nicht wichtig sind, steht oft »...«.

Weitere dokumentierte Übungsbeispiele, Übungszeichnungen und Video-Tutorials stehen auf der Webseite des *mitp-Verlags* unter www.mitp.de/625 zur Verfügung.

### Kapitel nach Wichtigkeit

Nicht jeder wird genügend Zeit haben, das Buch von vorn bis hinten durchzuarbeiten. Deshalb soll hier eine Übersicht kurz zeigen, wo Sie welche wichtigen Informationen finden:

- Kapitel I Installation der Software und Beschreibung der Benutzeroberfläche
- **Kapitel 2** wichtige 2D-Zeichenbefehle unter Benutzung des Zeichenrasters, erste einfache Übung der wichtigen Zeichenbefehle
- Kapitel 3 Verwendung exakter Koordinateneingaben mit Befehlen Linie und Kreis
- Kapitel 4 Änderungsbefehle, sehr wichtig im CAD-Bereich, weil Änderungen schnell und akkurat zu neuen Konstruktionen führen
- Kapitel 5 Verwaltung der Layer, eine Einteilung der Zeichnung in logische Schichten entsprechend den Linienstärken und Linientypen der Zeichnung
- Kapitel 6 weitere 2D-Zeichenbefehle (Erweiterung zu Kapitel 3)
- Kapitel 7 Weitere Ändern-Befehle (Erweiterung zu Kapitel 4)
- Kapitel 8 Gestaltung für das Plotten mit Layouts
- Kapitel 9 Textbefehle und Schraffur
- Kapitel 10 Parametrik, eine Möglichkeit zur Gestaltung von Variantenteilen
- Kapitel 11 Blöcke und externe Referenzen, die Erzeugung von Standard- und Wiederholteilen für mehrfache Verwendung
- Kapitel 12 Bemaßungsbefehle
- Kapitel 13 3D-Grundlagen
- Kapitel 14 3D-Modellierung
- Kapitel 15 Benutzeranpassungen inclusive AutoLISP-Einführung und Expresstools
- Kapitel 16 Apps etc.

Die *grundlegenden Kapitel* sind in dieser Auflistung **fett** markiert. Diese Kapitel sollte jeder lesen bzw. inhaltlich beherrschen. Die übrigen Kapitel empfehle ich, nach Bedarf zu studieren.

### Lernreihenfolge

#### 2D

Für *Anfänger*, die noch nie mit der Materie CAD zu tun gehabt haben, wäre es interessant, zunächst mit *Kapitel 1* einen *Überblick* über die Oberfläche zu gewinnen, ohne aber zu tief einzusteigen. Dann sollte das *zweite Kapitel* mit den *einfachen Zeichenübungen* anhand der Rastereingabe durchgearbeitet werden und danach die fett markierten Kapitel. Vielleicht sollten Sie auch schon recht früh die einfachsten *Bemaßungsarten* aus *Kapitel 12* benutzen.

Nach diesem Grundstudium sind alle möglichen Zeichenaufgaben lösbar. Dann wären als Erweiterung die *Kapitel 10* und 11 mit *Parametrik* und *Blöcken* interessant.

### 3D

Für Konstruktionen *dreidimensionaler Objekte* sollte dann mit Kapitel 13 und 14 fortgefahren werden.

#### Anpassen und erweitern

Wer sich mit der *Erweiterung* der Möglichkeiten, die AutoCAD bietet, beschäftigen will, sollte nun in *Kapitel 15* sehen, was alles machbar ist, und versuchen, seine eigenen Ideen zu realisieren.

Einen Überblick darüber, was die *Cloud und Plugins* noch so bieten, liefert schließlich *Kapitel* 16.

#### Selbstständig weitermachen

Sie werden natürlich feststellen, dass dieses Buch nicht alle Befehle und Optionen von AutoCAD beschreibt. Sie werden gewiss an der einen oder anderen Stelle tiefer einsteigen wollen. Den Sinn des Buches sehe ich eben darin, Sie für die selbstständige Arbeit mit der Software vorzubereiten. Sie sollen die Grundlinien und Konzepte der Software kennenlernen. Mit dem Studium des Buches haben Sie dann die wichtigen Vorgehensweisen und Funktionen kennengelernt, sodass Sie sich auch mit den *Online-Hilfsmitteln* der Software weiterbilden können.

Für weitergehende Fragen steht Ihnen eine umfangreiche *Hilfefunktion* in der Software selbst zur Verfügung. Dort können Sie nach weiteren Informationen suchen. Es hat sich gezeigt, dass man ohne eine gewisse Vorbereitung und ohne das Vorführen von Beispielen nur sehr schwer in diese komplexe Software einsteigen kann. Mit etwas Anfangstraining aber können Sie leicht Ihr Wissen durch Nach-

schlagen in der Online-Dokumentation oder über die Online-Hilfen über das Internet erweitern, und darauf soll Sie das Buch vorbereiten.

#### Probleme?

Über die E-Mail-Adresse DRidder@t-online.de erreichen Sie den Autor bei wichtigen *Problemen* direkt. Auch für Kommentare, Ergänzungen und Hinweise auf eventuelle Mängel bin ich immer dankbar. Geben Sie als Betreff den Buchtitel an.

# Übungsbeispiele, dynamische Eingabe und andere Zeichenhilfen (wichtig!)

Sie finden bei AutoCAD in der Statusleiste unten eine große Anzahl von *Zeichenhilfen*. Von denen sind standardmäßig etliche voreingestellt für den professionellen Einsatz. Für den Anfang wäre es aber besser, davon erst einmal die meisten abzuschalten. Hier gilt auch die Devise »weniger ist mehr«. Was Sie in den einzelnen Kapiteln davon aktivieren sollten, ist jeweils dort beschrieben.

# Darstellung der Icons, Dialogfelder und Schreibweise für die Befehlsaufrufe

Die *Icons* für die verschiedenen Befehle und Werkzeuge werden in AutoCAD meist auf dunkelgrauem Hintergrund dargestellt und können beim Buchdruck ohne Farbinformationen schwer erkennbar sein. Deshalb wurden sie hier zur besseren Wiedergabe teilweise kontrastreicher gestaltet.

Auch für den AutoCAD-Benutzer gibt es eine Möglichkeit, die *Farbdarstellung im Programm* zu ändern. Mit dem Befehl

- Optionen,
- Register ANZEIGE
- kann unter FARBSCHEMA
- zwischen DUNKEL (Vorgabe) und HELL gewählt werden.

Bei der Darstellung HELL ist zwar der Hintergrund oft weiß, aber die Grafiken der Icons erscheinen dann auch oft in Pastelltönen, was wieder im Druck schwierig zu erkennen sein kann. Deshalb wurden im Buch einige Werkzeuge mit mehr Kontrast versehen.

*Dialogfelder* wurden für die effektive Darstellung im Buch teilweise unterbrochen und verkleinert, um Platz zu sparen. Sie erkennen das meist an den Bruchlinien.

Da die *Befehle* auf verschiedene Arten eingegeben werden können, die *Multifunktionsleisten* sich aber wohl als normale Standardeingabe behaupten, wird hier generell die Eingabe für die Multifunktionsleisten beschrieben, sofern nichts anderes erwähnt ist. Ein typischer Befehlsaufruf wäre beispielsweise

START|ZEICHNEN|LINIE (REGISTER|GRUPPE|FUNKTION).

Als *Arbeitsbereich* wird dann ZEICHNEN UND BESCHRIFTUNG vorausgesetzt, nur für die Kapitel 12 und 13, in denen es um 3D-Konstruktion geht, wird der Arbeitsbereich 3D-GRUNDLAGEN bzw. 3D-MODELLIERUNG vorausgesetzt.

Allerdings ist zu beachten, dass die *Beschriftungen einzelner Werkzeuge* in der Multifunktionsleiste *von der Breite Ihres Bildschirms abhängig* sind. Bei zu schmalem Bildschirm oder Programmfenster können die zusätzlichen Texte der Werkzeuge fehlen. Man kann mit *Rechtsklick auf die Gruppentitel* der Multifunktionsleiste ggf. einzelne *nicht benötigte Gruppen deaktivieren* und damit mehr Platz für die wichtigen Befehlsgruppen mit ihren Texten schaffen.

Oft gibt es in den Befehlsgruppen noch Funktionen mit Untergruppierungen, sogenannte *Flyouts*, oder weitere Funktionen hinter der Titelleiste der Gruppe. Wenn solche aufzublättern sind, wird das mit dem Zeichen  $\checkmark$  angedeutet. Oft findet sich auch in der rechten Ecke des Gruppentitels ein spezieller Verweis auf besondere Funktionen, mit denen meist Voreinstellungen vorzunehmen sind. Das Zeichen dafür ist ein kleines Pfeilsymbol nach rechts unten. Es wird im Buch mit  $\checkmark$  dargestellt.

Die Befehle können prinzipiell auch über die sehr schön logisch gegliederte *Menüleiste* aufgerufen werden. Da diese aber inzwischen von der modernen Oberfläche mit *Multifunktionsleisten* verdrängt wurde, werden *Menüleistenaufrufe* in diesem Buch nicht mehr referenziert. Die *Menüleiste* kann über die Dropdown-Liste des SCHNELLZUGRIFF-WERKZEUGKASTENS ▼ aktiviert werden. Die Menüs haben den Vorteil, dass darin die Befehle in sehr logischer Weise gegliedert sind. Es ist ein Weg, Befehle zu finden, die über die Multifunktionsleisten vielleicht nicht so einfach zu lokalisieren sind.

#### Hinweis

#### Internet und Benutzeroberfläche

Da die Firma Autodesk ihre Internet-Präsenz stets auf aktuellem Stand hält, kann es sein, dass die im Buch dargestellten Internet-Zugriffe verändert werden und etwas anders ablaufen als dargestellt.

Weil das Programm AutoCAD als Abonnement-Software mit laufenden Updates angeboten wird, kann es auch passieren, dass sich einige Befehlsabläufe im Laufe der Zeit ändern und dann von den Darstellungen im Buch abweichen. Die Abonnenten werden über verfügbare Updates von der Autodesk Desktop-App benachrichtigt.

## Wie geht's weiter?

Mit einer AutoCAD-Testversion oder einer Studentenversion aus dem Internet und den hier angebotenen Lernmitteln, nämlich dem Buch und den Beispielen darin, hoffe ich, Ihnen ein effektives Instrumentarium zum Erlernen der Software zu bieten. Benutzen Sie auch den Index zum Nachschlagen und unter AutoCAD die Hilfefunktion zum Erweitern Ihres Horizonts. Dieses Buch kann bei Weitem nicht erschöpfend sein, was den Befehlsumfang von AutoCAD betrifft. Probieren Sie daher immer wieder selbst weitere Optionen der Befehle aus, die ich in diesem Rahmen nicht beschreiben konnte. Arbeiten Sie viel mit Kontextmenüs und Griffen sowie deren Menüs. Das Buch hat viel Mühe gekostet, aber ich hoffe, dass es sich lohnen wird, um Ihnen als Leser eine gute Hilfe zum Start in das Thema AutoCAD 2018 zu geben. Ich wünsche Ihnen damit viel Spaß und Erfolg bei der Arbeit mit dem Buch und mit der AutoCAD-Software.

Detlef Ridder Germering, den 5.5.2017

## AutoCAD starten und loslegen

In diesem einleitenden Kapitel wird grundlegend in die Programmbenutzung eingeführt. Sie lernen zuerst den AutoCAD-Bildschirm mit seinen Bedienelementen kennen. Schließlich wird auch die grundlegende Dateiverwaltung erläutert.

### 1.1 Die Testversion: Download und Installation

Testversionen von AutoCAD 2018 für 32- und 64-Bit-Betriebssysteme erhalten Sie direkt von AUTODESK über das Internet. Sie können 30 Kalendertage (gerechnet ab dem Installationstag) zum Testen benutzt werden. Eine Testversion kann auf einem PC nur ein einziges Mal installiert werden. Im Internet wäre auch AutoCAD LT und eine Version für den Mac (aber nur die ältere 2017er-Version in Englisch/Französisch) verfügbar.

Obwohl Sie zur Ausführung von AutoCAD nur einfache Benutzerrechte benötigen, müssen Sie für die Installation Administratorrechte auf dem PC besitzen. Vor der Installation schließen Sie bitte alle Programme.

- I. http://www.autodesk.de
- 2. Am oberen Rand der Seite auf KOSTENLOSE TESTVERSIONEN klicken.
- 3. Im nächsten Fenster unter *Kostenlose Testversionen von CAD-Programmen* wählen Sie AUTOCAD oder AUTOCAD LT.
- 4. Im darauf folgenden Fenster können Sie noch zwischen AUTOCAD 2018 und AUTOCAD 2017 FOR MAC (nur in Englisch/Französisch) bzw. den entsprechenden LT-Versionen wählen.
- 5. Nun brauchen Sie einen *Autodesk-Account*, den Sie unter ACCOUNT ERSTELLEN > aktivieren können. Geben Sie dazu Ihre E-Mail-Adresse und ein Kennwort ein.
- 6. Danach können Sie noch mal die gewünschte Version und die Sprache wählen und auf DOWNLOAD STARTEN klicken.
- 7. Nun müssen Sie noch den *Autodesk-Lizenz- und Dienstleistungsvertrag* akzeptieren und mit WEITER > den Download starten.
- 8. Ein neues Dialogfenster erklärt, dass nun zunächst die Datei *AutoCAD\_* 2018...webinstall.exe heruntergeladen und entpackt wird, nachdem Sie DATEI SPEICHERN angeklickt haben.

- 9. Abhängig von den Sicherheitseinstellungen Ihres PCs erscheint evtl. die Anfrage, ob die *Autodesk Komponente* auf Ihren PC zugreifen darf: Klicken Sie auf JA.
- 10. Sie werden dann aufgefordert, das Betriebssystem neu zu starten. Klicken Sie auf JA.
- 11. Wieder erscheint abhängig von den Sicherheitseinstellungen Ihres PCs evtl. die Anfrage, ob die *Autodesk Komponente* auf Ihren PC zugreifen darf: Klicken Sie wieder auf JA. Es erscheint ein Fenster *Akamai Netsession Interface wird installiert*.
- 12. Als Nächstes zeigt sich dann der AutoCAD-2018-Installationsdialog: Wählen Sie INSTALLIEREN (Abbildung 1.1).

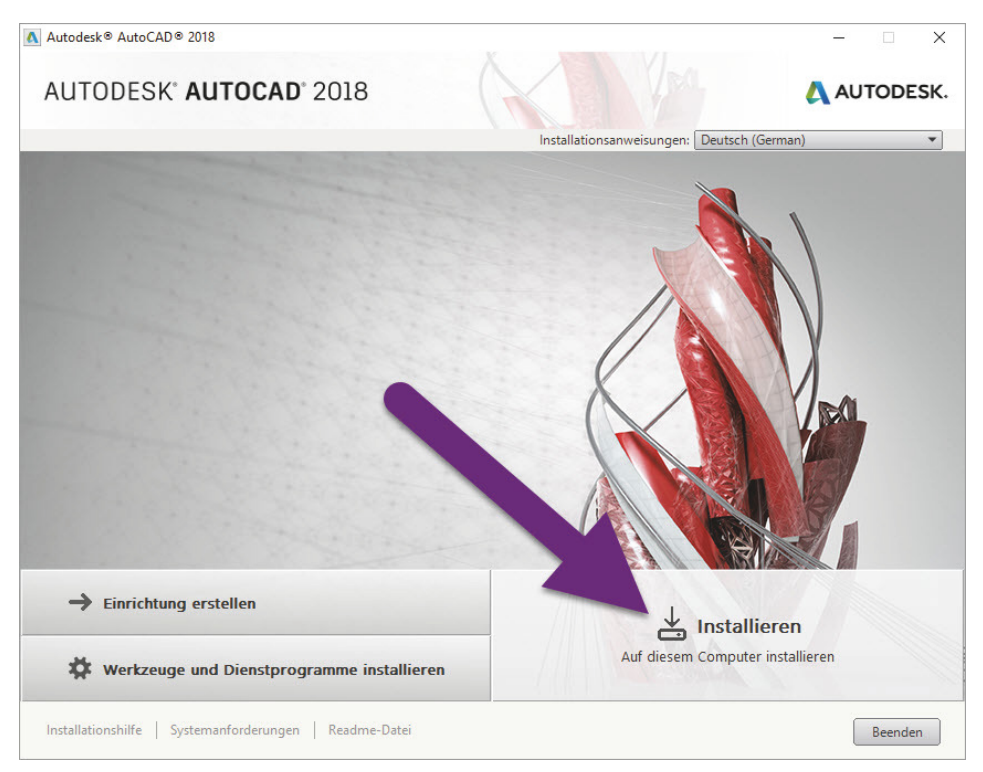

Abb. 1.1: Produkte installieren

13. Es folgt noch einmal ein *Lizenz- und Dienstleistungsvertrag*, den Sie mit ICH AKZEPTIERE und WEITER bestätigen (Abbildung 1.2).